SKRIPT ZUR RECHERCHE IN CINAHL

# 1. EINFÜHRUNG:

CINAHL (Cumulative Index to Nursing & Allied Health Literature) ist eine Datenbank für die Pflegeforschung und indexiert die wichtigste Literatur für die Krankenpflege und Gesundheitsfragen. Es werden Themengebiete wie Krankenpflege, Biomedizin, Alternativ- und Komplementärmedizin, Verbrauchergesundheit und viele mehr abgedeckt.

In Tübingen können Sie CINAHL über Ebsco recherchieren. Einige Features entsprechen hier denen anderer Datenbanken, die über Ebsco zugänglich sind, andere Merkmale sind für CINAHL spezifisch.

https://dbis.uni-regensburg.de/UBTUE/resources/7636

# 2. SUCHE:

Nach Öffnen des Links über das Datenbank-Infosystem (siehe oben), erscheint folgende Seite:

| UNIVERSITÄT<br>TUBINGEN          |                                                           |             | <b>4</b> • MyEBSCO |
|----------------------------------|-----------------------------------------------------------|-------------|--------------------|
|                                  | Suchen Sie nach Artikeln, Büchern, Zeitschriften und mehr |             | 1                  |
| Mein Dashboard 🗸 🗸               | Suchen: CINAHL 2                                          |             | Einfache Suche     |
| 🕒 Projekte                       | 1                                                         | Alle Felder | $\sim$             |
| ☐ Gespeichert                    |                                                           | Allo Foldor | ×                  |
| Zuletzt ausgeführte<br>Aktivität |                                                           | Alle Feider | · )                |
| Vormerkungen und<br>Ausleihen    | and V                                                     | Alle Felder | $\sim$             |
| A Benachrichtigungen             | Felder hinzufügen                                         |             | Suche              |
| Recherchetools                   | Filter Suchoptionen Publikationen CINAHL Headings         |             |                    |
| Q Neue Suche                     | Ergebnisse eingrenzen                                     |             | Alle löschen       |
| Publication Finder               | Urerknüpfter Volltext                                     |             |                    |
| ⑦ Hilfe                          | Referenzen vorhanden                                      |             |                    |
|                                  | Abstract verfügbar                                        |             |                    |

Hier ist die Erweiterte Suche ausgewählt. Klickt man auf Einfache Suche (1) gelangt man auf die entsprechende Oberfläche. Ebenfalls voreingestellt ist, dass Sie in der Datenbank CINAHL suchen (2). Dies kann hier geändert werden. Unter den Suchboxen, die erweiterbar sind (3), findet man Filter, Suchoptionen, Journals (unter Publikationen) und die CINAHL Headings. Im linken Randbereich befinden sich Mein Dashboard und Recherchetools. Ferner findet man auf der Startseite eine Anmeldemöglichkeit für MyEBSCO (4), um u.a. Suchen zu speichern. Hier kann auch die Anzeigesprache geändert werden. Im Folgenden wird genauer auf die einzelnen Bereiche eingegangen.

# 2.1 DIREKTEINGABE

Bei der **Einfachen Suche** kann ein Begriff direkt eingegeben werden. Es werden beim Eintragen die am häufigsten verwendeten Begriffe angezeigt. Durch Klick auf das Lupensymbol wird die Suche gestartet.

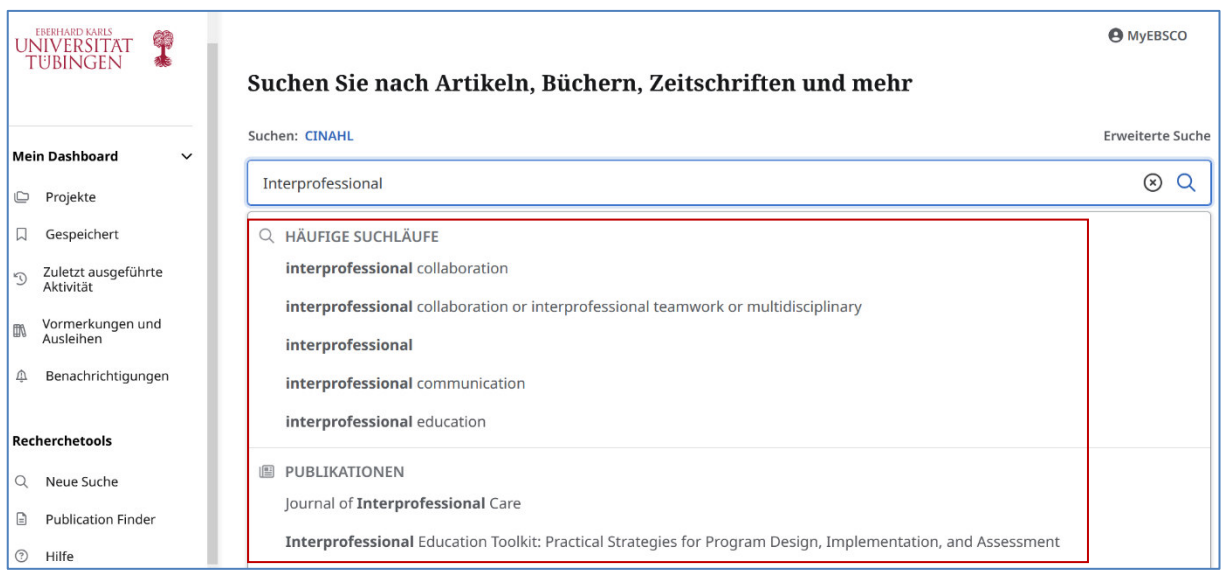

Direkteingabe, Beispiel: Interprofessional

Das Einsetzen von Suchbegriffen bei der einfachen Suche kann ohne weitere Einschränkungen zu einer großen Treffermenge führen, die gegebenenfalls für die eigene Fragestellung unspezifisch sind. Die Filteroptionen sind bei der einfachen Suche eingeschränkt. Man kann nach Treffern mit **verknüpftem Volltext, Peer-Reviewed** einschränken bzw. grobe **Zeiträume** voreinstellen. Wenn dies nicht ausreicht, sollte auf die **erweiterte Suche** gewechselt werden.

| Suchen Sie nach Artikeln, Büchern, Zeitschriften und mehr         |                                                                                                    |                  |  |  |
|-------------------------------------------------------------------|----------------------------------------------------------------------------------------------------|------------------|--|--|
| Suchen: CINAHL                                                    |                                                                                                    | Erweiterte Suche |  |  |
| Interprofessional                                                 |                                                                                                    | ⊗Q               |  |  |
| Verknüpfter Volltext Peer-Reviewed<br>Datenschutzerklärung<br>© 2 | Alle Zeiträume V<br>Alle Zeiträume<br>Vergangene 12 Monate<br>Vergangene 5 Jahre<br>Vergangene 10 Jahre<br>stitutionelle Abmeldung   Meine Cookies verwalten<br>2025 EBSCO Information Services, LLC. Alle Rechte vorbehalten. |                  |  |  |

# 2.2 DIE ERWEITERTE SUCHE

Mit Hilfe der erweiterten Suche kann man die Suche von Beginn an spezifizieren.

Über **Alle Felder** kann die Suche nach einem Begriff auf ein bestimmtes Feld begrenzt werden, z. B auf den Titel des Artikels (1). Mit der Aufgeführten Abkürzung kann man auch ohne Auswahl im entsprechenden Feld suchen (z.B. *TI Interprofessional*)

Die verschiedenen Suchbegriffe können mittels Boolescher Operatoren miteinander verknüpft werden (2). Unter Punkt 2.3 wird auf die Booleschen Operatoren eingegangen.

| Suchen Sie nach Artikeln, Büchern, Zeitschriften und mehr |  |  |  |  |
|-----------------------------------------------------------|--|--|--|--|
| Einfache Suche                                            |  |  |  |  |
| 🛞 Alle Felder 🗸 🗸                                         |  |  |  |  |
| Alle Felder                                               |  |  |  |  |
| Gesamter Text - TX                                        |  |  |  |  |
| Titel - TI <b>1</b>                                       |  |  |  |  |
| Autor - AU                                                |  |  |  |  |
| Abstract - AB                                             |  |  |  |  |
| Word in Subject Heading - MW +                            |  |  |  |  |
|                                                           |  |  |  |  |

# 2.2.1 FILTER

CINAHL bietet in der erweiterten Suche eine große Anzahl an Filtermöglichkeiten.

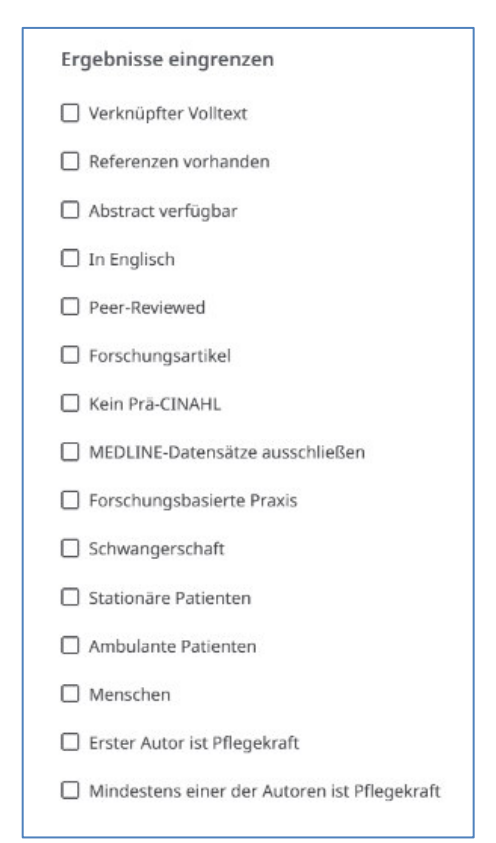

Hier gibt es Auswahlmöglichkeiten die Ergebnisse einzugrenzen. Diese können entweder formale Aspekte (Verknüpfter Volltext, Abstract verfügbar, nur englische Publikationen etc.) oder Inhaltliches betreffen (Schwangerschaft, Ambulante Patienten etc.)

Bei parallelen Suchen in PubMed/MEDLINE kann ein Ausschluss von MEDLINE-Datensätzen vorgenommen werden, um Dubletten zu vermeiden. Unter Prä-CINAHL versteht man Publikationen, die noch nicht vollständig eingetragen sind und somit noch keine CINAHL Headings zugewiesen bekommen haben. Diese kann man entweder durch die Filter ausschließen, oder mit dem vorangegangenen Kürzel YC. Die CINAHL Headings werden unter dem Punkt 2.2.4 erklärt. Bei der Auswahl von "Menschen" werden Tierversuchsstudien ausgeschlossen.

| Erscheinungsdatum             |
|-------------------------------|
| Alle Zeiträume                |
| O Vergangene 12 Monate        |
| O Vergangene 5 Jahre          |
| O Vergangene 10 Jahre         |
| O Benutzerdefinierter Bereich |
| Autor                         |
|                               |
| Klinische Fragen              |
| Alle                          |
| Zeitschriften-Kategorie       |
| Alle                          |
| Publikationstyp               |
| Alle                          |
| Publikationstyp               |
| Alle 🗸                        |
| Geschlecht                    |
| Alle 🗸                        |
| Altersgruppen                 |
| Alle V                        |
| Spezielles Interesse          |
| Alle                          |
| Seitenanzahl                  |
| Alle                          |
| Publikation                   |
|                               |
| Geografische Unterkategorie   |
| Alle                          |
| Location of Practice          |
| Alle                          |
| Sprache                       |
| Alle                          |
|                               |

Neben dem Eingrenzen von Ergebnissen, gibt es unter Filter noch weitere Möglichkeiten die Suche zu verfeinern. Neben der Eingrenzung des Erscheinungsdatums, kann nach Autoren, Publikationstypen etc gesucht werden. Hier sind zum Großteil Indizes hinterlegt und eine Auswahl in einer Aufklapp-Liste möglich.

Für die Suche nach klinischen Studien (Klinische Fragen) können die vorgegebenen Filter aktiviert werden. Die Einteilung erfolgt in Zusammenarbeit mit der Health Information Research Unit (HIRU) der McMaster University. Mehr Infos hierfür findet man im Ebsco Connect. High sensitivity: beinhaltet möglichst alle Treffer mit klinischem Inhalt, kann auch nicht relevante Treffer enthalten. High specificity: enthält nur die relevantesten Treffer. Best balance: Mischung aus High sensitivity und high specificity.

Die in CINAHL indexierten Zeitschriften werden je nach Herausgabeort in unterschiedliche **geografische Unterkategorien** eingeteilt. Es wird nicht nach geografischen Angaben inhaltlich gesucht! Ein Zusammenhang zwischen Herausgabeort und geografische Interessensgebiete kann jedoch bestehen

# **2.2.2 SUCHOPTIONEN**

In den Suchmodi sind bestimmte Voreinstellungen hinterlegt. Bei "Alle meine Suchbegriffe suchen" werden die Suchbegriffe mit dem Booleschen Operator AND verknüpft, sofern keine anderen Operatoren im Suchterm enthalten sind (siehe 2.3)

In den Erweiterungen ist "**Entsprechende Themen anwenden**" hinterlegt. Bei einfachen Suchen ohne Feldkennung (z.B. TI, AB etc) werden dem Thema zugeordnete Begriffe mitgesucht.

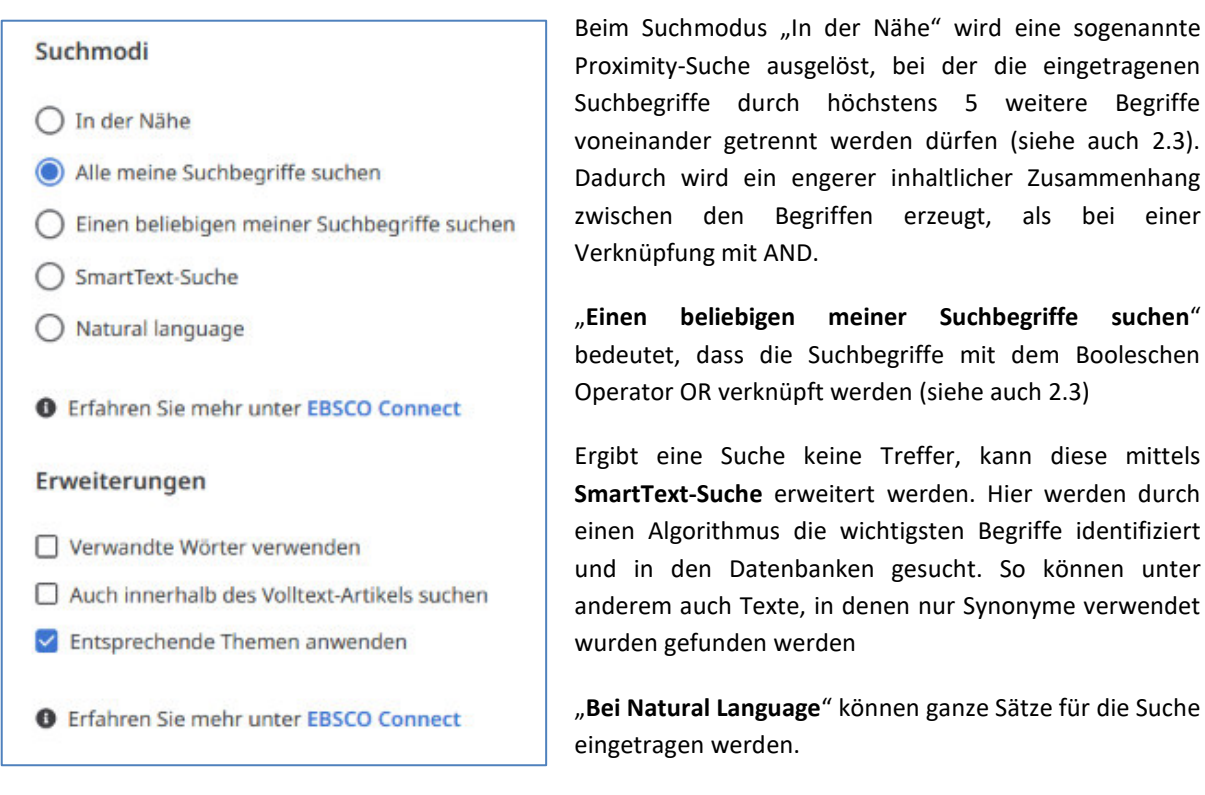

Mehr Infos zu den Suchmodi finden man unter dem darunter aufgezeigten EBSCO Connect-Link.

Unter den Erweiterungen kann man die Suche durch "Verwandte Wörter verwenden" durch Synonyme ergänzen, sofern keine Phrasensuchen (in Anführungszeichen) vorliegen. Des Weiteren kann man die Begriffe auf den Volltext (falls vorhanden) ausweiten.

Auch hier ist ein EBSCO Connect-Link mit entsprechenden Informationen aufgeführt.

# 2.2.3 PUBLIKATIONEN

Unter Publikationen sind alle indexierten Zeitschriftentitel zu finden. Hier kann innerhalb der Titel nach

| Alphabetisch | ung mit irgendeinem der Wörter    | ⊗ 0                  |
|--------------|-----------------------------------|----------------------|
| BCDEFGHI     | I K L M N O P Q R S T U V W X Y Z | Zur Suche hinzufügen |
|              |                                   |                      |

Suchbegriffen gesucht werden (alphabetisch und Übereinstimmung mit irgendeinem der Wörter) oder nach hinterlegten Themen und Beschreibungen. Klickt man auf den jeweiligen Zeitschriftentitel, öffnet sich ein Fenster mit Informationen zu dem Journal. Es ist hier auch möglich weitere Suchbegriffe einzugeben, um innerhalb der Zeitschrift thematisch zu suchen. Nach Login bei MyEBSCO kann zudem ein Alert für die Zeitschrift erstellt werden (siehe 4.4).

# 2.2.4 CINAHL HEADINGS

Jedem vollständig erfassten Hinweis werden mehrere Schlagworte (=**CINAHL Headings**) zugeordnet. Diese ähneln denen der MeSH-Terms (Medical Subject Headings, MEDLINE), sind jedoch nicht identisch. Durch die

| Filter Suchoptionen Publikationen CINAHL Headings                     |                                |                      |
|-----------------------------------------------------------------------|--------------------------------|----------------------|
| interprofessional                                                     | 1                              | ⊗ Q                  |
| Nach Relevanz geordnet     O Begriff beginnt mit                      |                                |                      |
|                                                                       | Begriffe verbinden mit: ODER V | Zur Suche hinzufügen |
| Begriff                                                               | Hauptkonzept                   | Ausweiten            |
| Interprofessional Relations                                           |                                |                      |
| Education, Interdisciplinary                                          |                                | $\checkmark$         |
| Interprofessional Flight Teams Benutzen: Medical Flight Specialists   | 0                              |                      |
| Medical Flight Specialists                                            |                                | ~                    |
| Interprofessional Relationships Benutzen: Interprofessional Relations | 0                              |                      |

Zuordnung der Schlagworte werden die Hinweise inhaltlich bewertet und erschlossen. Hier kann über die Suchbox (1) mit Stichwörtern nach CINAHL Headings gesucht werden. Es erscheint eine Liste, aus der die passenden Begriffe ausgewählt werden können. Die Begriffe sind mit dem zugrundeliegenden Schlagwortbaum verlinkt, hier können die Unter- und Oberbegriffe gesichtet werden, und weitere Informationen, wie der thematische Zusammenhang (Verwendet für) und die Scope-Note, abgerufen werden (2).

| Interj<br>The relati                                   | professional Relations<br>ionships and interactions between members of different professions.<br>rprofessional Relations                                                                   |                 |           |   |
|--------------------------------------------------------|----------------------------------------------------------------------------------------------------|-----------------|-----------|---|
| Verwend<br>Scope<br>The relati<br>Baumstr<br>F1.829.40 | let für: Interprofessional Relation, Interprofessional Relationship, Interprofessional<br>ionships and interactions between members of different professions.<br>ukturnummer(n):<br>11.205 | Relationships 2 | 4         |   |
| Baumst                                                 | ruktur für: Interprofessional Relations                                                                                                    | Hauptkonzept    | Ausweiten |   |
| Psychiat                                               | try and Psychology                                                                                                    |                 |           |   |
|                                                        | Behavior and Behavior Mechanisms                                                                                                    |                 |           | ~ |
|                                                        | Psychology, Social                                                                                                    |                 |           | ~ |
|                                                        | Interpersonal Relations                                                                                                    | D               |           | ~ |
|                                                        | Adult-Child Relations                                                                                                    |                 |           | ~ |
|                                                        | Betrayal                                                                                                    |                 |           | ~ |

Die Auswahl **"Hauptkonzept**" (4) führt zu einer spezifischeren Suche nach dem Hauptaspekt der Publikationen. Mittels **"Ausweiten"** (5) werden die Unterbegriffe in die Suche integriert.

| Interpersonal Relations     |                         |                      |                           | ^ |
|-----------------------------|-------------------------|----------------------|---------------------------|---|
| Alle Untergruppen auswählen |                         |                      |                           |   |
| Classification/CL           | Ethical Issues/EI       | History/HI           |                           |   |
| Drug Effects/DE             | Epidemiology/EP         | Legislation And Juri | sprudence/LJ              |   |
| Education/ED                | Evaluation/EV           | Prevention And Con   | Prevention And Control/PC |   |
| Ethnology/EH                | Familial And Genetic/FG | Trends/TD            |                           |   |

Klickt man das entsprechende Kästchen links vom CINAHL Heading an, erscheint eine Auswahl an sogenannten Untergruppen (entsprechen den Subheadings der MeSH-Terms). Wählt man eine oder mehrere der Untergruppen aus, wird die Suche entsprechend verfeinert.

Durch "Zur Suche hinzufügen" wird das ausgewählte CINAHL Heading in die Suchbox darüber eingetragen.

# 2.3 VERKNÜPFUNG MIT BOOLESCHE OPERATOREN

Suchbegriffe können mit den sogenannten Booleschen Operatoren "AND", "OR" bzw. "NOT" verknüpft werden, d. h. es sind Schnitt-, Vereinigungs- und Ausschlussmengen in vielfältiger Weise möglich:

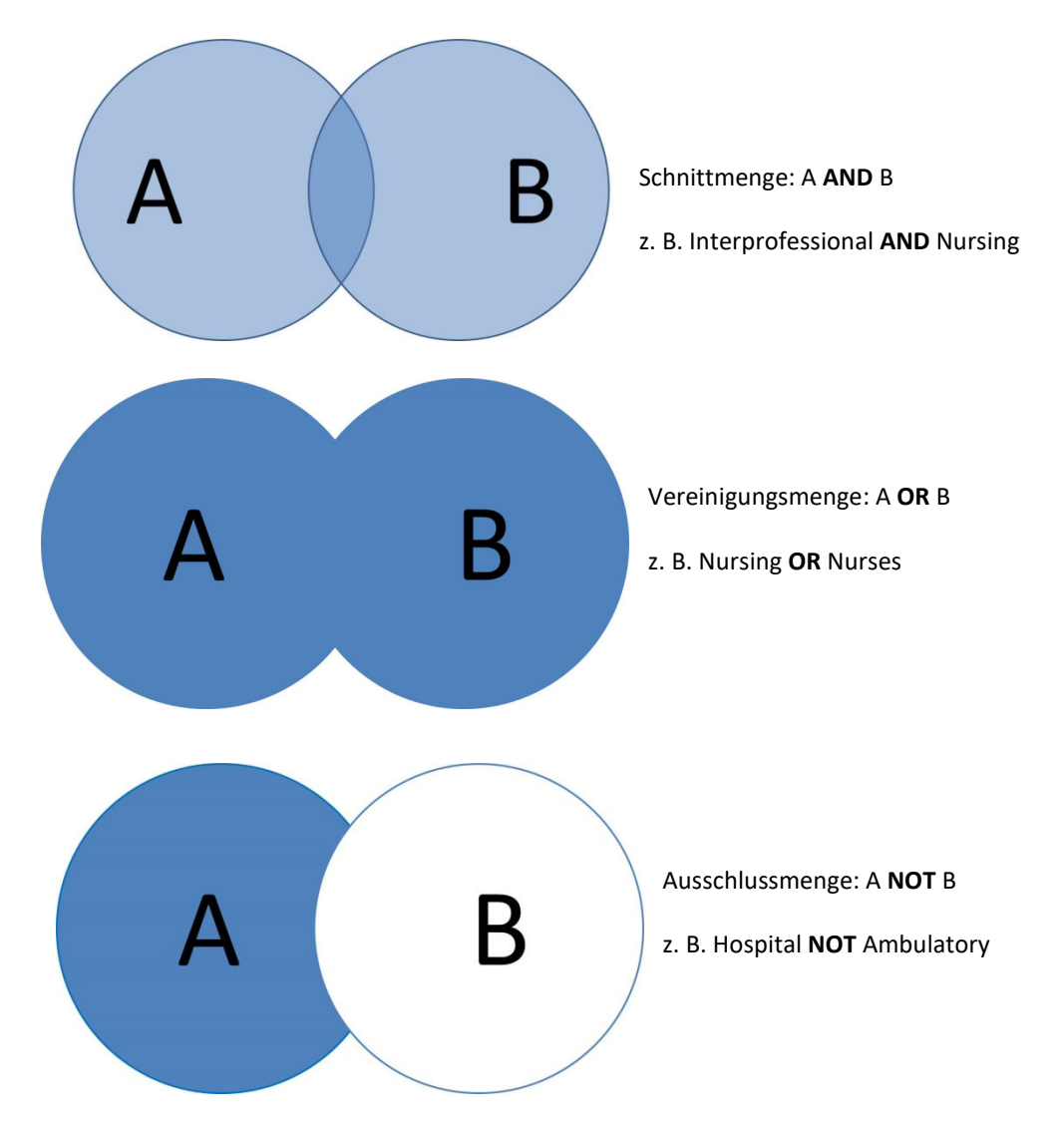

Bei CINAHL können die Booleschen Operatoren entweder direkt in die Suchboxen eingegeben werden, oder bei der Erweiterten Suche (siehe 2.2) ausgewählt werden.

Ferner gibt es die Möglichkeit Nachbarschaftsoperatoren einzusetzen (vergleiche auch 2.2.2). Gibt man beispielsweise *TX (Nurses N2 Role)* erhält man Treffer mit *Role of Nurses, Nurses Role, Nurse Practitioner Role* etc. Zwischen den beiden Begriffen dürfen bis zu zwei weitere Begriffe stehen, die Reihenfolge ist variabel.

# 2.4 ZULETZT AUSGEFÜHRTE AKTIVITÄT

Zur Gestaltung der Suchstrategie kann die Suchchronik verwendet werden. Diese findet man unter **Mein Dashboard** in **Zuletzt ausgeführte Aktivität** (1)

|                                                       | Suchen: CINAHL                                                                       | MyEBSCO              |
|-------------------------------------------------------|--------------------------------------------------------------------------------------|----------------------|
| UNIVERSITAT<br>TUBINGEN                               | Suchen Sie nach Artikeln, Büchern, Zeitschriften und mehr                            | Q                    |
| Mein Dashboard 🗸 🗸 🗸 🗸 🗸 🗸                            | <sup>®</sup> Zuletzt ausgeführte Aktivität                                           |                      |
| Projekte     Gespeichert                              | Suchverlauf Angezeigte Datensätze                                                    |                      |
| D Zuletzt ausgeführte<br>Aktivität                    | Anzahl der Suchläufe: 8                                                              | <sup>15</sup> × 2    |
| A Benachrichtigungen                                  | □ s8 <b>3</b> [                                                                      | 3                    |
| Recherchetools                                        | (MH "Nursing Role" OR MH "Physician's Role") OR (TX (Physician' OR Nurs"))<br>© 1351 | П :                  |
| <ul> <li>Publication Finder</li> <li>Hilfe</li> </ul> | Alle mene Suchbegrifte suchen                                                        | C Details bearbeiten |
|                                                       | S7 57 54 54 54 54 54 54 54 54 54 54 54 54 54                                         | J : Dinzufügen       |
|                                                       | © 13.49 Alle meine Suchbegriffe suchen Entsprechende Themen anwenden                 | Dischen              |

Die Suchschritte in der aktuellen Browsersitzung werden angezeigt und können bearbeitet werden. So können Einzelsuchen über die Suchbox verknüpft werden, indem die Nummer der Suche und ein entsprechender Boolescher Operator eingegeben wird (z.B.: *S7 AND S8*).

Über die drei Punkte (2) können die einzelnen Suchen bearbeitet werden. Bei **Details bearbeiten** können die Suchbegriffe geändert oder ergänzt werden. Hier sind auch weitere Angaben z.B. zu der aktuellen Trefferzahl zu finden.

Mittels "**Zum Projekt hinzufügen**" können die Suchen bei MyEBSCO inProjekten gespeichert werden (siehe hierzu 4.2).

Die Suchen können auch hier gelöscht werden.

Zusätzlich können die Suchen unter **Mein Dashboard** temporär oder dauerhaft gespeichert werden, indem man die Fahne anklickt (3)

# 2.5. RECHERCHETOOLS

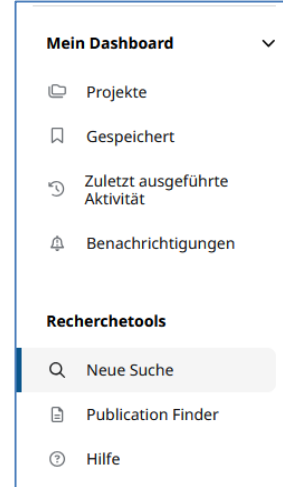

Im Randbereich der linken Seite befinden sich die **Recherchetools**. Hier gelangt man unter anderem zu einem neuen Suchformular. Darunter kann man den **Publication Finder** auswählen. Dies entspricht in etwa der Suchoption "**Publikationen**" (siehe 2.2.3) die in der erweiterten Suche genutzt werden kann, um Zeitschriftentitel zu finden.

Öffnet man den **Publication Finder**, gelangt man auf eine weitere Suchoberfläche bei der man in einer übergeordneten Hierarchie in zusätzlichen Datenbanken suchen kann. Es kann zwischen **Search Publications**, **Browse Databases** und **Browse Subjects** gewechselt werden.

Unter **Search Publications** kann nach Zeitschriften gesucht werden ohne weitere Voreinstellungen zu wählen.

Bei **Browse Databases** können gezielt bestimmte Datenbanken ausgewählt und nach Zeitschriftentiteln durchsucht werden.

Sofern Fächer zu den Zeitschriften zugeordnet wurden, können diese unter der jeweiligen Fachkategorie über **Browse Subjects** gefunden werden.

| UNIVERSITÄT<br>TÜBINGEN | PUBLICATION FINDER FOR<br>UNIVERSITAET TUEBINGEN<br>an EBSCOhost Experience |
|-------------------------|-----------------------------------------------------------------------------|
|                         | Search Publications Browse Databases Browse Subjects                        |
|                         | Searching: Publication Finder for UNIVERSITAET TUEBINGEN                    |
|                         | Title V         Contains V         Search Title         Q                   |
|                         |                                                                             |
|                         | Browse publications by name                                                 |
|                         | # A B C D E F G H I J K L M N O >                                           |
|                         | AII AA AB AC AD AE AF AG AH AI AJ AK AL AM AN AO >                          |
|                         |                                                                             |
|                         | Browse Databases Browse Subjects                                            |

# **3.** Ergebnisse

Nach erfolgter Suche erhält man eine Ergebnisliste, die weiterbearbeitet werden kann.

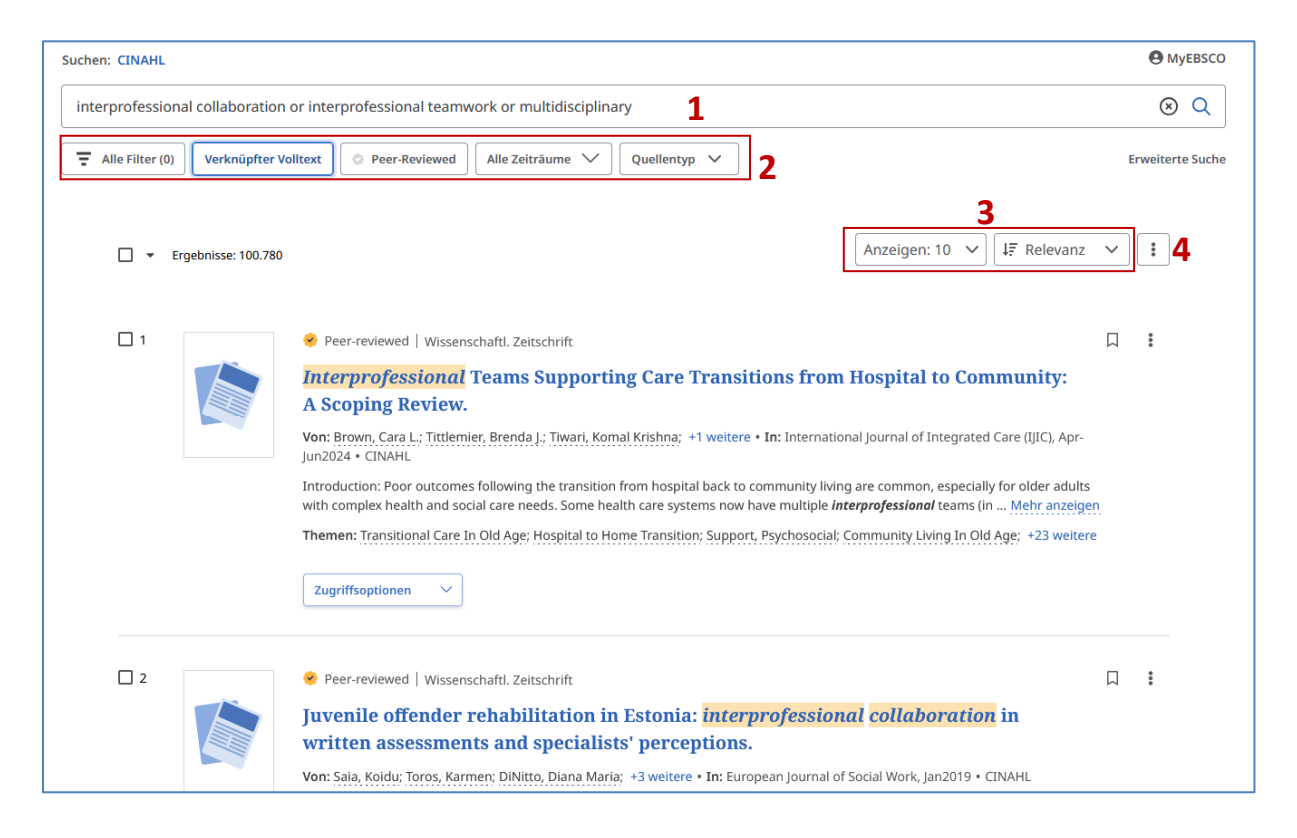

# 3.1. ÄNDERUNG DER ERGEBNISLISTE UND FILTER

Oberhalb der Ergebnisliste ist der Suchterm aufgeführt, der nachträglich geändert und angepasst werden kann (1). Die Ergebnisliste wird dann neu generiert.

Es können hier Filter gesetzt werden, die auch in der erweiterten Suche ausgewählt werden können (siehe 2.2.1). Unter anderem kann nach der Verfügbarkeit des Volltextes gefiltert oder die Zeiträume definiert werden (2).

Die Anzeigeoptionen können geändert werden (3). Pro Seite können bis zu 50 Treffer angezeigt werden und die Sortierung kann geändert werden. So kann man von Relevanz zu jüngstem oder ältestem Datum wechseln.

## 3.2. Speichern und Exportieren von Literaturangaben

Es ist möglich die Suchen zu speichern oder einen Alert zu erstellen (4). Hierfür ist eine Registrierung bzw ein Login notwendig (siehe 4.1 und 4.4) Dies kann auch für einzelne Literaturhinweise geschehen, bzw. für die zuvor markierten Zitierungen.

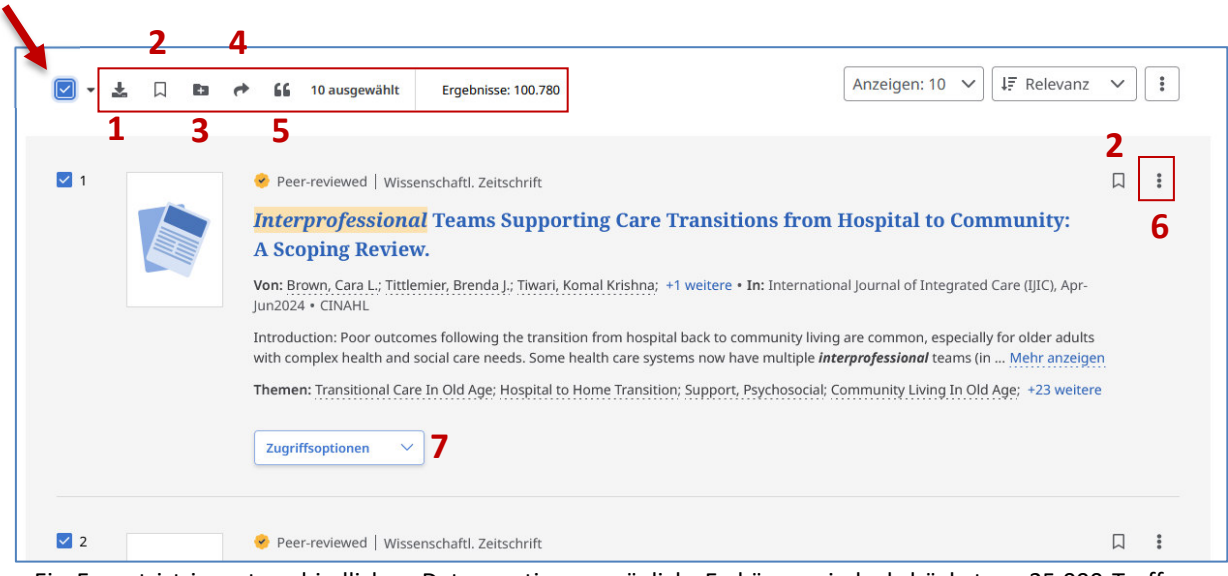

Trifft man eine Auswahl an Zitierungen (alle oder nur einzelne), erscheinen die Exportmöglichkeiten.

Ein Export ist in unterschiedlichen Datenportionen möglich. Es können jedoch höchstens 25.000 Treffer auf einmal exportiert werden. Für den großen Datenexport ist ein Login nötig (siehe 4.1). Ein Download der Metadaten (1) ist bis zu 50 Hinweisen möglich. Dafür muss bei **Anzeigen** auf "50" gewechselt werden. Es sind dann Downloads in unterschiedlichen Formaten möglich.

Einzelne oder markierte Treffer können in die Merkliste gespeichert werden (2). Die Gespeicherten Treffer sind jederzeit unter "**Mein Dashboard**" im linken Randbereich aufzurufen.

Es können auch Projekte angelegt werden wofür abermals ein Login nötig ist. Die Treffer können dann den entsprechenden Projekten zugeordnet werden (3) (siehe 4.2).

Die ausgewählten Treffer können auch "geteilt" werden (4) Dabei werden die Literaturhinweise per E-Mail an die eingegebenen Adressen gesandt.

Ferner könne die ausgewählten Treffer auch zitiert werden (5). Hier kann man Zitierungen in die Zwischenablage kopieren. Es ist eine Auswahl an unterschiedlichen Zitierstils möglich. Oder die markierten Treffer können in die Literaturverwaltung exportiert werden, wobei unterschiedliche Formate gewählt werden können (RIS, EndNote, RefWorks etc.).

Teilen, Herunterladen, Zitieren und zu Projekten hinzufügen kann auch für einzelne Zitierungen unter den drei Punkten vorgenommen werden (6).

## **3.3.** EINZELNE EINTRÄGE UND VOLLTEXTE

Unter Zugriffsoptionen (7) kann für den entsprechenden Treffer eine Bestandsabfrage an der Uni-Tübingen durchgeführt werden.

Hier gelangt man auf eine Seite mit Angaben zum lokalen Bestand. Unter **Elektronischer Volltext** (siehe nächste Seite) kann man anhand des Ampelsymbols erkennen, ob eine Lizenz zur ausgewählten Zeitschrift vorhanden ist. In diesem Fall ist die Ampel rot und leider kein Zugriff möglich. Bei einer grünen Ampel ist der Zugriff frei und bei einer gelben Ampel im Universitäts-bzw. Klinikumsnetz zugreifbar.

| Universität Tübingen – Bestandsabfrage                                                                                                    |  |  |  |
|----------------------------------------------------------------------------------------------------|--|--|--|
| Dienste Einstellungen                                                                                                    |  |  |  |
| Daten ermitteln: CrossRef ok<br>Daten ermitteln: Unpaywall ok<br>Bestand prūfen: Elektronische Zeitschriftenbibliothek (EZB) ok<br>Bestand prūfen: Katalog <i>plus</i> ok                                                                                                    |  |  |  |
| Titel:       Interprofessional Practice in the Schools for Students With Traumatic Brain Injury.         Autor:       Macauley         Quelle:       Perspectives of the ASHA Special Interest Groups, 9(6):1539-1550, 2024         ISSN:       2381-4764, 2381-473X (elektronisch)         DOI:       10.1044/2024_PERSP-24-00022 |  |  |  |
| Elektronischer Volltext                                                                                                    |  |  |  |
| In der Elektronischen Zeitschriftenbibliothek (EZB) ist keine Lizenz für Ihre Bibliothek nachgewiesen <b>i</b> .<br>Der elektronische Volltext ist <b>nicht zugänglich () ()</b> , eventuell aber der Abstract ().                                                                                                    |  |  |  |
| Lokale Verfügbarkeit                                                                                                    |  |  |  |
| Katalog plus – Bücher & mehr – 0 Nachweis(e) »                                                                                                    |  |  |  |
| + Bestände anderer Bibliotheken                                                                                                    |  |  |  |
| + Suche im Internet                                                                                                    |  |  |  |
| + Kontakt                                                                                                    |  |  |  |

Ferner wird, wenn vorhanden, die DOI angezeigt, über die man zum jeweiligen Artikel auf der Verlagsseite gelangt.

In manchen Fällen gibt es im gedruckten Bestand Nachweise (**Lokale Verfügbarkeit**). Dann kann der Artikel über den Katalog plus bestellt oder Vorort kopiert werden.

Zurück auf der CINAHL Ergebnisseite kann man einzelne Treffer am Titel anklicken und somit zu den Details der Publikation gelangen.

Hier erhält man genauer Angaben zu den Publikationen (siehe nächste Seite!), wie Angaben zu den Autor:innen inklusive der entsprechenden institutionellen Zugehörigkeiten (Authors, Affiliation, Publikationstyp (Publication Type), etc.).

Darüberhinaus werden die CINAHL Headings als **Major** und **Minor Subjects** aufgeführt. Diejenigen Headings, die den Hauptaspekt der Veröffentlichung widerspiegeln werden den **Major Subjects** zugeordnet, alle anderen den **Minor Subjects**. In der erweiterten Suche können die Ergebnisse auf die **Major Subjects** begrenzt werden (siehe 2.2.4). Hier werden diese als **Hauptkonzept** bezeichnet. Anhand dieser Headings kann die Publikation schnell thematisch eingeordnet werden, ohne dass man das **Abstract** durchlesen muss. Dieses ist ebenfalls auf der Detailseite aufgeführt.

Zusätzlich ist die **DOI** hier aufgeführt, über die man zur Verlagsseite zur entsprechenden Publikation gelangt. Der Volltext ist allerdings nicht automatisch erreichbar (siehe Bestandsabfrage oben).

← Ergebnisse Peer-reviewed | Wi enschaftl. Zeitsch Interprofessional Practice in the Schools for Students With Traumatic Brain Injury. Veröffentlicht in: Perspectives of the ASHA Special Interest Groups, Dec2024 Datenbank: CINAHL Von: Macauley, Beth L.

### Zusätzliche Informationen

Zugriffsoptionen 🗸 🗸

### Title

Interprofessional Practice in the Schools for Students With Traumatic Brain Injury.

#### Authors Macauley, Beth L.<sup>1</sup>

### Affiliation

<sup>1</sup> Department of Communication Sciences and Disorders, Grand Valley State University, Grand Rapids, MI

#### Source

Perspectives of the ASHA Special Interest Groups Dec2024; 9(6): 1539-1550, (12p)

#### Publication Type

Journal Article - case study

#### Language English

#### Major Subjects

Brain Injuries -- Therapy -- In Infancy and Childhood Brain Injuries -- Therapy -- In Adolescence Interprofessional Relations Multidisciplinary Care Team Teamwork School Health Services Professional Role Treatment Outcomes

#### Minor Subjects

Male; Female; Child; Adolescence; Emergency Service; Speech-Language Pathologists; Physical Therapists; Teachers; Occupational Therapists; School Nurses; Neuropsycholo Psychologists loqy

#### Abstract

Abstract
Purpose: This clinical focus article discusses the roles and responsibilities of professionals
involved in the support of children with traumatic brain injury (TBI) in the public schools.
Application of each profession, including speechlanguage pathology, to children at different
ages is explored. Two cases studies, with example individualized Education Program goals,
are used to highlight the integration of the interprofessional team in nearing for the child
with TBI. Conclusions: The interprofessional team is instrumental in helping a child with TBI
provide an integrated plan specific to the child. This plan provides reatment, support, and
what the child needs to learn and grow. Difficulties arise when a discipline is not part of the
team, the team has poor communication, and there is a gap between the medical team, the
school team, and the family/caregivers. Early identification and management of children
with TBI. Conicol aplans, and sustained collaboration throughout the child's
schooling are associated with improved educational outcomes.

Journal Subset Allied Health

Special Interest

Pediatric Care

ISSN 2381-473X

Entry Date 20241223

**Revision Date** 20241223

#### DOI

10.1044/2024 PERSP-24-00022

Accession Number 181519743

. . . . . .

# 4. WEITERE OPTIONEN NACH ANMELDUNG UND HILFSFUNKTIONEN

Es gibt weitere Möglichkeiten, die nach einer Registrierung und Anmeldung bei MyEBSCO genutzt werden können. Unabhängig davon gibt es Hilfsfunktionen, die in Anspruch genommen werden können.

#### 4.1 **REGISTRIERUNG UND ANMELDUNG BEI MYEBSCO**

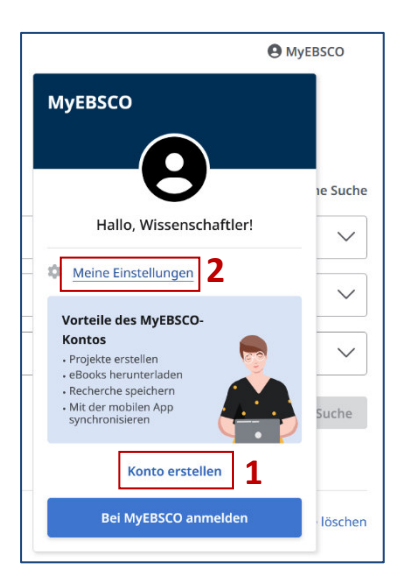

Auf den Seiten findet man oben links MyEBSCO, über das man zur Anmeldung bzw. zur Registrierung gelangt. Wenn man dies noch nicht hat, kann man sich kostenlos ein Konto erstellen (1).

Unter Meine Einstellungen (2) kann die Sprache ausgewählt werden. Hierfür ist keine Registrierung nötig.

Sobald man angemeldet ist, hat man die Möglichkeit Suchen zu speichern, Benachrichtigungen (Alerts) einzustellen oder Projekte anzulegen.

#### 4.2 **PROJEKTE ANLEGEN**

Auf der Ergebnisseite können mehrere Treffer markiert werden, um diese in ein Projekt einzufügen (siehe auch 3.2). Ist das gewünschte Projekt noch nicht zur Auswahl hinterlegt, kann man dieses neu anlegen (+Neues Projekt).

| Neues Projekt erstellen                               | ×      | Hier<br>wer | <sup>·</sup> kann<br>den. F |
|-------------------------------------------------------|--------|-------------|-----------------------------|
| Name                                                  |        | Übo         | r Mo                        |
| Interprofessionalität                                 |        | 000         | i ivie                      |
|                                                       | 21/255 | Aus         | wani                        |
| Fälligkeitsdatum (optional)                           |        | erst        | ellt oc                     |
| 05.06.2025                                            | Ê      |             |                             |
| Beschreibung (optional)                               |        | Mei         | n Dashb                     |
| Vorbereitende Suche für die Antragstellung<br>Sommer. | j im   | C           | Projekt                     |
|                                                       | 53/300 |             | Gespeid                     |
|                                                       |        | Ð           | Zuletzt<br>Aktivitä         |
| Abbrechen                                             | ellen  | Φ           | Benach                      |

der Name des Projektes und ein Fälligkeitsdatum angegeben erner kann eine Beschreibung eingefügt werden.

in Dashboard im linken Randbereich gelangt man nach Projekte zur Übersicht. Hier können diese bearbeitet, neu ler wieder gelöscht werden.

|   | Mein Dashboard 🗸 🗸 🗸                  |  |  |
|---|---------------------------------------|--|--|
|   | 🕒 Projekte                            |  |  |
| ) | ☐ Gespeichert                         |  |  |
|   | S<br>Zuletzt ausgeführte<br>Aktivität |  |  |
|   | د الله Benachrichtigungen             |  |  |

# 4.3 SUCHE UND TREFFER SPEICHERN

Wie unter Punkt 3.1 erwähnt, können Suchen dauerhaft gespeichert werden. Eine temporäre Speicherung ohne Login ist nicht möglich. Wenn man auf der Ergebnisseite die Suche speichern möchte, gelangt man zu

einer Eingabeseite.

| Suche speichern                                                                                | × Hier kann man der Suche einen Namen          |
|------------------------------------------------------------------------------------------------|------------------------------------------------|
|                                                                                                | zuordnen und eine <b>Beschreibung</b>          |
| Namen suchen                                                                                   | kingufügen Die Suchahfrage ist im groupe       |
| Interprofessionalität                                                                          | ninzurugen. Die Suchabfrage ist im grauen      |
|                                                                                                | 21/255 Kasten angegeben. Des Weiteren sind die |
| Beschreibung (optional)                                                                        | Einstellungen der Suche aufgeführt, damit      |
| für den Antrag demnächst                                                                       | man diese nachvollziehen kann.                 |
|                                                                                                |                                                |
|                                                                                                | 24/300 Wie unter Punkt 3.2 beschrieben, können |
| Abfrage                                                                                        |                                                |
| (interprofessional AND collaboration) OR (interprofessional AND teamwork) OR multidisciplinary | werden. Für die dauerhafte Speicherung ist     |
| In die Zwischenablage kopieren                                                                 | die Anmeldung bei <b>MyEBSCO</b> notwendig.    |
| Erstellungsdatum                                                                               |                                                |
| 11.2.2025                                                                                      |                                                |
| Ergebnisse                                                                                     |                                                |
| 100.780                                                                                        |                                                |
| Suchmodus                                                                                      |                                                |
| Alle meine Suchbegriffe suchen                                                                 |                                                |
| Erweiterungen                                                                                  |                                                |
| Entsprechende Themen anwenden                                                                  |                                                |
| Oberfläche                                                                                     |                                                |
| EBSCOhost Research Databases                                                                   |                                                |
| Datenbanken                                                                                    |                                                |
| CINAHL                                                                                         |                                                |
|                                                                                                |                                                |
| Abbrechen Sp                                                                                   | peichern                                       |
|                                                                                                |                                                |

Die gespeicherten Suchen, sowie die in der Sitzung gespeicherten Literaturhinweise, können gesammelt unter **Mein Dashboard "Gespeichert"** aufgerufen werden.

Unter **Datensätze** sind die gespeicherten Literaturhinweise zu finden, die wie auf der Ergebnisseite heruntergeladen, exportiert etc. werden können.

Unter **Suchläufe** sind die gespeicherten Suchen zu finden. Klickt man hier auf den Titel des Suchlaufs gelangt man direkt zur Ergebnisliste der Suche.

## 4.4 BENACHRICHTIGUNGEN

Wie unter 2.2.3 erwähnt, kann bei der erweiterten Suche nach Publikationen ein Alert für bestimmte Zeitschriften erstellt werden.

| Peer-reviewed   Academic Journal                                                                                         |                 |
|----------------------------------------------------------------------------------------------------|-----------------|
| European Journal of Social Work                                                                                          | Alert erstellen |
| ims to reflect the diversity of cultural & conceptual traditions in which the social professions in Europe are grounded. | reilen 🕈        |
| European Journal of Social Work                                                                                          |                 |
| Innerhalh dieser Publikation suchen                                                                                      | 3               |

| Benachrichtigungsname                                                                                                    |                                        |       |
|----------------------------------------------------------------------------------------------------|----------------------------------------|-------|
| European Journal of Social Work                                                                                                    |                                        |       |
|                                                                                                    |                                        | 31/2  |
| Beschreibung (optional)                                                                                                    |                                        |       |
| Hier die neusten Treffer sichten!                                                                                                    |                                        |       |
|                                                                                                    |                                        |       |
|                                                                                                    |                                        | 33/3  |
| Erstellungsdatum                                                                                                    |                                        |       |
| 11.2.2025                                                                                                    |                                        |       |
|                                                                                                    |                                        |       |
| Ablaufdatum                                                                                                    |                                        |       |
| Ablaufdatum<br>11.2.2026. Alle Benachrichtigungen verfallen ein Jahr nach ihrer Erstellu<br>müssen Sie die Benachrichtigung bearbeiten.                                                                                                    | ing. Um sie zu verläng                 | jern, |
| Ablaufdatum<br>11.2.2026. Alle Benachrichtigungen verfallen ein Jahr nach ihrer Erstellu<br>müssen Sie die Benachrichtigung bearbeiten.<br>Oberfläche                                                                                                    | ing. Um sie zu verläng                 | gern, |
| Ablaufdatum<br>11.2.2026. Alle Benachrichtigungen verfallen ein Jahr nach ihrer Erstellu<br>müssen Sie die Benachrichtigung bearbeiten.<br>Oberfläche<br>EBSCOhost Research Databases                                                                                                    | ing. Um sie zu verläng                 | gern, |
| Ablaufdatum<br>11.2.2026. Alle Benachrichtigungen verfallen ein Jahr nach ihrer Erstellu<br>müssen Sie die Benachrichtigung bearbeiten.<br>Oberfläche<br>EBSCOhost Research Databases<br>Einstellungen                                                                                                    | ing. Um sie zu verläng                 | jern, |
| Ablaufdatum<br>11.2.2026. Alle Benachrichtigungen verfallen ein Jahr nach ihrer Erstellu<br>müssen Sie die Benachrichtigung bearbeiten.<br>Oberfläche<br>EBSCOhost Research Databases<br>Einstellungen<br>Benachrichtigung nur bei Volltext.                                                                                                    | ıng. Um sie zu verlânç                 | gern, |
| Ablaufdatum<br>11.2.2026. Alle Benachrichtigungen verfallen ein Jahr nach ihrer Erstellu<br>müssen Sie die Benachrichtigung bearbeiten.<br>Oberfläche<br>EBSCOhost Research Databases<br>Einstellungen<br>Benachrichtigung nur bei Volltext.<br>Mitteilungen bei Benachrichtigung                                                                                                    | ıng. Um sie zu verläng                 | gem,  |
| Ablaufdatum<br>11.2.2026. Alle Benachrichtigungen verfallen ein Jahr nach ihrer Erstellu<br>müssen Sie die Benachrichtigung bearbeiten.<br>Oberfläche<br>EBSCOhost Research Databases<br>Einstellungen<br>Benachrichtigung nur bei Volltext.<br>Mitteilungen bei Benachrichtigung<br>Ja, ich möchte eine E-Mail erhalten, wenn die Benachrichtigung erstellt wird.                                                                                                    | ıng. Um sie zu verläng                 | gern, |
| Ablaufdatum<br>11.2.2026. Alle Benachrichtigungen verfallen ein Jahr nach ihrer Erstellu<br>müssen Sie die Benachrichtigung bearbeiten.<br>Oberfläche<br>EBSCOhost Research Databases<br>Einstellungen<br>Benachrichtigung nur bei Volltext.<br>Mitteilungen bei Benachrichtigung<br>Ja, ich möchte eine E-Mail erhalten, wenn die Benachrichtigung erstellt wird.<br>Ja, ich möchte eine E-Mail erhalten, wenn neue Ausgaben oder Artikel hinzuge                                                                     | ing. Um sie zu verläng<br>fügt werden. | gern, |
| Ablaufdatum<br>11.2.2026. Alle Benachrichtigungen verfallen ein Jahr nach ihrer Erstellu<br>müssen Sie die Benachrichtigung bearbeiten.<br>Oberfläche<br>EBSCOhost Research Databases<br>Einstellungen<br>Benachrichtigung nur bei Volltext.<br>Mitteilungen bei Benachrichtigung<br>Ja, ich möchte eine E-Mail erhalten, wenn die Benachrichtigung erstellt wird.<br>Ja, ich möchte eine E-Mail erhalten, wenn neue Ausgaben oder Artikel hinzuge<br>E-Mail-Adresse                                                   | ing. Um sie zu verläng<br>fügt werden. | gern, |
| Ablaufdatum<br>11.2.2026. Alle Benachrichtigungen verfallen ein Jahr nach ihrer Erstellu<br>müssen Sie die Benachrichtigung bearbeiten.<br>Oberfläche<br>EBSCOhost Research Databases<br>Einstellungen<br>Benachrichtigung nur bei Volltext.<br>Mitteilungen bei Benachrichtigung<br>Ja, ich möchte eine E-Mail erhalten, wenn die Benachrichtigung erstellt wird.<br>Ja, ich möchte eine E-Mail erhalten, wenn neue Ausgaben oder Artikel hinzuge<br>E-Mail-Adresse<br>max.mustermann@uni-tuebingen.de                | ing. Um sie zu verläng<br>fügt werden. | gern, |
| Ablaufdatum<br>11.2.2026. Alle Benachrichtigungen verfallen ein Jahr nach ihrer Erstellu<br>müssen Sie die Benachrichtigung bearbeiten.<br>Oberfläche<br>EBSCOhost Research Databases<br>Einstellungen<br>Benachrichtigung nur bei Volltext.<br>Mittellungen bei Benachrichtigung<br>Ja, ich möchte eine E-Mail erhalten, wenn die Benachrichtigung erstellt wird.<br>Ja, ich möchte eine E-Mail erhalten, wenn neue Ausgaben oder Artikel hinzuge<br>E-Mail-Adresse<br>max.mustermann@uni-tuebingen.de<br>Datenbanken | ing. Um sie zu verläng<br>fügt werden. | gern, |

Man gelangt wie bei der Speicherung von Suchen zu einer Eingabeoberfläche. Der Benachrichtigungsname kann geändert werden, sonst wird dieser nach der Zeitschrift genannt. Auch hier kann eine Beschreibung eingegeben werden.

Der Alert bleibt nur für ein Jahr gültig und muss ggf. neu angelegt werden.

Es kann unter anderem **Benachrichtigung nur mit Volltext** eingestellt werden.

Die E-Mail-Adresse kann geändert werden. Es wird diejenige voreingestellt eingegeben, die bei der Registrierung bei MyEBSCO verwendet wurde.

Daneben können auch Alerts für Suchen angelegt werden (siehe 3.2), bei denen die Häufigkeit für die Zusendung neuster Treffer angegeben werden kann. Es kann auf der Eingabeoberfläche zwischen **Täglich**, **Wöchentlich** und **Monatlich** ausgewählt werden. Sonst ähnelt diese Eingabeoberfläche der oben erwähnten für Zeitschriften.

Unter **Mein Dashboard** können die gespeicherten Benachrichtigungen aufgerufen und bearbeitet oder gelöscht werden. Es wird dann zwischen Zeitschriften- und Suchbenachrichtigungen unterschieden.

# 4.5 HILFSFUNKTIONEN

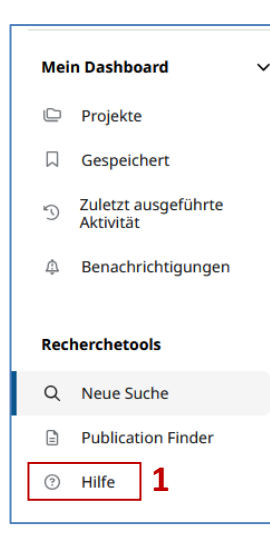

Im linken Randbereich ist unter den **Recherchetools** kann **Hilfe** (1) aufgerufen werden. Hier gelangt man zu einer Hilfsseite, die Datenbank übergreifend für die Suchoberfläche gilt.

Um die CINAHL spezifischen Hilfen und Tutorials aufrufen zu können, klappt man im oberen Menübereich der Hilfsseite **Product Information** (2) auf und kann hier dann über die Auswahl von **Product Help** in den aufgeführten Ressourcen CINAHL auswählen.

Hier finden man auch Informationen für die fortgeschrittene Suche. Ferner kann man über **Learning** (3) zu Lernvideos gelangen. Einfach in die Suchbox CINAHL eingeben und die Videos werden in der Ergbnisliste angezeigt.

| Connect                                                                                                    | Home                                    | Product Information ~                                                              | Learning                | Tools & Resources $\vee$ | Q | Sign in |
|----------------------------------------------------------------------------------------------------|-----------------------------------------|------------------------------------------------------------------------------------|-------------------------|--------------------------|---|---------|
| DISCOVERY & SEARCH > EBSCOHOST RESEARCH PLATFOR                                                                                             |                                         | 2                                                                                  | 3                       |                          |   |         |
| The New EBSCOhost Interface - Quick Start Gu                                                                                                | ide                                     |                                                                                    |                         |                          |   |         |
| 17.01.2025 Knowledge                                                                                                    |                                         |                                                                                    |                         |                          |   |         |
| This guide offers links to helpful resources for using the new                                                                              | EBSCOhost use                           | er interface.                                                                      |                         |                          |   |         |
| See also: The New EBSCOhost - Frequently Asked Questions                                                                                    |                                         |                                                                                    |                         |                          |   |         |
| To learn about the most recent updates to the new EBSCOho                                                                                   | ost, <i>please see</i> : N              | New EBSCO User Interfaces - Release No                                             | tes                     |                          |   |         |
| <b>Note</b> : If you are an administrator at your institution and wou<br>your users' experience in the New EBSCO User Interfaces, <i>pl</i> | uld like to learn i<br>ease see: Apps a | more about the integrations available to<br>and Integrations for the New EBSCO Use | enhance<br>r Interfaces |                          |   |         |
| View A Tutorial On This Topic »                                                                                                    |                                         |                                                                                    |                         |                          |   |         |
| How-To Information                                                                                                    |                                         |                                                                                    |                         |                          |   |         |
| Searching and Browsing                                                                                                    |                                         |                                                                                    |                         |                          |   |         |
| Basic Search                                                                                                    |                                         |                                                                                    |                         |                          |   |         |
| Advanced Search     Applying Eilters to Your Search                                                                                         |                                         |                                                                                    |                         |                          |   |         |
| Applying Search Modes                                                                                                    |                                         |                                                                                    |                         |                          |   |         |

# 5. WEITERE RELEVANTE DATENBANKEN

| PubMed                       | Frei im Netz verfügbar, von der US National Library of |
|------------------------------|--------------------------------------------------------|
|                              | Medicine. Enthalt die wichtigsten Zeitschriften aus    |
|                              | dem Bereich der Medizin, bedient aber auch             |
|                              | Fachgebiete, wie Pharmakologie, Biochemie, Biologie    |
|                              | und Psychologie                                        |
|                              |                                                        |
| Web of Science               | Naturwissenschaften und Medizin ab 1985. Hier kann     |
|                              | man zusätzlich recherchieren, wie oft und von wem      |
|                              | ein bestimmter Artikel, ein bestimmter Autor oder      |
|                              | eine bestimmte Zeitschrift zitiert wird.               |
|                              |                                                        |
| Biosis                       | Biologie, Humanmedizin ab 1969                         |
|                              |                                                        |
| UpToDate                     | Suche nach klinischen Informationen mit                |
|                              | Behandlungsempfehlungen mit Schwerpunkt auf            |
|                              | Aktualität und Qualität der Beiträge                   |
|                              |                                                        |
| Cochrane / EBM-Reviews       | Systematische Reviews, z. T. im Volltext. Vollständige |
|                              | Reviews werden von PubMed erfasst, die Volltexte       |
|                              | können Sie in der Datenbank unter "Topic Reviews"      |
|                              | aufrufen.                                              |
|                              |                                                        |
| Livivo                       | Eheml. Medpilot: Suchmaschine zur gleichzeitigen       |
|                              | Suche in verschiedenen Datenbanken und                 |
|                              | Bibliothekskatalogen                                   |
|                              |                                                        |
| Leitliniendatenbank der AWMF | Leitlinien deutscher med. Fachgesellschaften           |
|                              | _                                                      |
| Psyndex / Psycinfo           | Psychologische und Psychiatrische Literatur            |
|                              |                                                        |

Die Links und die Zugangsbedingungen zu diesen und weiteren Datenbanken finden Sie unter

https://www.medizin.uni-tuebingen.de/de/das-klinikum/einrichtungen/zentraleeinrichtungen/bibliothek/datenbanken

Medizinbibliothek Tübingen E-Mail: cronabib@med.uni-tuebingen.de

https://www.medizin.uni-tuebingen.de/de/das-klinikum/einrichtungen/zentrale-einrichtungen/bibliothek

Stand: 12.02.2025